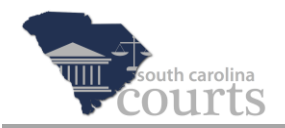

## **Complete a Payment Pending Filing**

A filing will have a status of *Payment Pending* when the payment process was interrupted, cancelled, or the credit card information was declined or determined to be invalid.

The following instructions explain how to complete the payment process.

| South Carolina Courts OF Filer Interface |                                                                        |                  |    |  |                   |  |  |  |  |
|------------------------------------------|------------------------------------------------------------------------|------------------|----|--|-------------------|--|--|--|--|
| Home E                                   | -File Cases                                                            | My Profile Log ( | ut |  | user: John E. Doe |  |  |  |  |
| Home                                     |                                                                        |                  |    |  |                   |  |  |  |  |
| New Case                                 | File new case                                                          |                  |    |  |                   |  |  |  |  |
| Cases                                    | Cases Perform case actions: E-File, Search, View History, Service List |                  |    |  |                   |  |  |  |  |
| My Filings                               | (1) Check the status                                                   | of my filings    |    |  |                   |  |  |  |  |
| Notifications                            | Review your Noti                                                       | fications        |    |  |                   |  |  |  |  |

1. Start at the Home screen and click **My Filings**.

| Key E-Filing Filer Interface   Borne E-File Cases My Profile Log Out |                                                                                                    |             |                                      |               |                        |                     |              |            |                |       |                        |  |
|----------------------------------------------------------------------|----------------------------------------------------------------------------------------------------|-------------|--------------------------------------|---------------|------------------------|---------------------|--------------|------------|----------------|-------|------------------------|--|
| My<br>John<br>Rep<br>View<br>Filir<br>Gd                             | My Filings   John E. Doe Filings   Report Criteria:   View Filings Between: 06/05/2015   AND   06/11/2015   Filing ID:   Compose Clear Search   My Filings Between 06/05/2015 and 06/11/2015 |             |                                      |               |                        |                     |              |            |                |       |                        |  |
|                                                                      | iling ID                                                                                                    | Client #    | Case Caption                         | Court Case #  | ▼ Date Submitted       | Action              | Court Agency | County     | Status         | NEF   | Additional             |  |
|                                                                      |                                                                                                    | 2015-8818   | Mary Beth Pruitt VS David R. Darnell | 2015LP2200778 | 06-10-2015 03:55:20 PM | Lis Pendens Filed   | Common Pleas | Georgetown | Filed          |       |                        |  |
|                                                                      | 🗄 8940                                                                                                    | 2015-09918  |                                      |               | 06-09-2015 11:20:10 AM | Summons & Complaint | Common Pleas | Georgetown | Payment Pendi  | ng 🗎  | Make Payment           |  |
|                                                                      | ± 8916                                                                                                    |             | New Case: Adams, Rajaapati           |               | 06-08-2015 03:42:17 PM | Summons & Complaint | Common Pleas | Georgetown | Awaiting Appro | val 📄 | $\bigcirc$             |  |
|                                                                      | <b>⊞ 8914</b>                                                                                                    | 2015-91774  | New Case: Prichard, Matthews         |               | 06-08-2015 03:37:52 PM | Summons & Complaint | Common Pleas | Georgetown | Awaiting Appro | val 🗎 | $\mathbf{\mathcal{L}}$ |  |
|                                                                      | ± 8911                                                                                                    | 2015-881945 | New Case: Pruitt, Mcfarlin           |               | 06-08-2015 03:26:16 PM | Summons & Complaint | Common Pleas | Georgetown | Awaiting Appro | val 🗎 |                        |  |
|                                                                      | ± 8897                                                                                                    | 2015-76532  | New Case: Adams, Jones               |               | 06-05-2015 01:43:25 PM | Summons & Complaint | Common Pleas | Georgetown | Awaiting Appro | val 🗎 |                        |  |
| Num                                                                  | ber of Fi                                                                                                    | lings: 6    | \rm - Message from the court/cle     | e <b>rk</b>   |                        |                     |              |            |                |       |                        |  |

2. Locate your filing with a status of Payment Pending and click **Make Payment**.

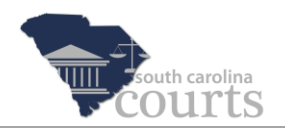

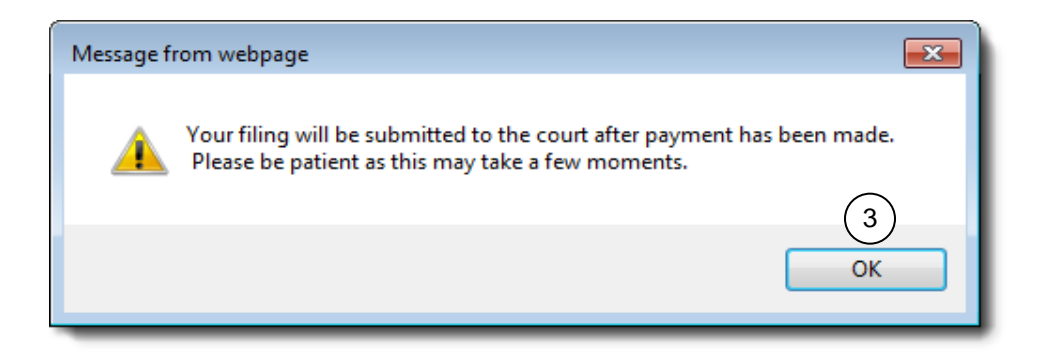

3. Click **OK** when the message prompt opens. You will be directed to the SC.Gov payment screens.

Follow the instructions on the payment screens. For instructions on making a payment, see the section *Payment and Case Status* in the Attorney Reference Guide entitled *Initiating a Case*.

**Note** To check on your filing status after making the payment, click the **Continue** button at the bottom of the Payment Receipt screen.